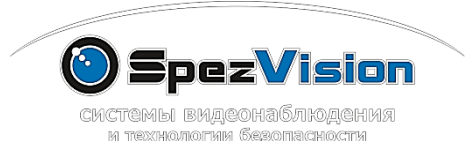

инструкция по установке и настройке

мобильного приложения ХМеуе

## для SVI-x52x и SVI-x62x

www.spezvision.ru

• Скачайте приложение по ссылке из магазина приложений или найдите приложение по имени ХМеуе:

| ANDROID                              |  | iOS                                 |  |
|--------------------------------------|--|-------------------------------------|--|
| https://play.google.com/store/apps/d |  | https://itunes.apple.com/ru/app/xme |  |
| etails?id=com.mobile.myeye&hl=ru     |  | ye/id884006786?mt=8                 |  |
|                                      |  |                                     |  |

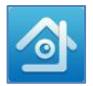

• Появится стартовый экран, и приложение будет запущено.

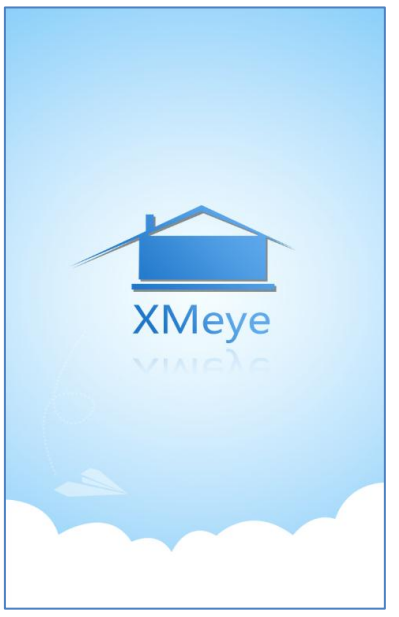

Шаг 1. Для входа в приложение нажмите на кнопку «Local Login» в левой нижней части экрана:

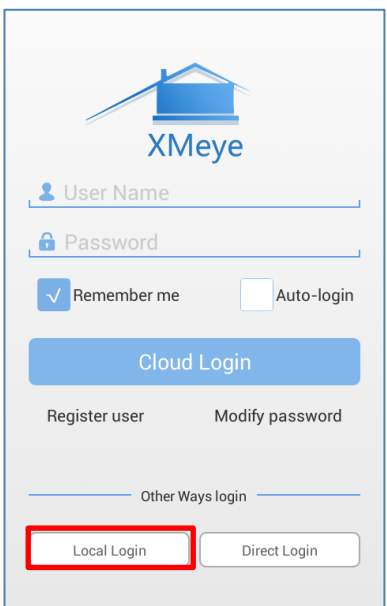

Шаг 2. Для добавления камеры нажмите кнопку «+». Будет показано меню для ввода параметров камеры: имя, серийный номер или её QR-код, порт (по умолчанию – вводить ничего не нужно, либо порт проброса), кнопка Advanced позволяет ввести пользовательские логин и пароль (по умолчанию используются стандартные параметры admin/пусто). Кнопка «Search» позволяет найти камеры в локальной сети и отобразить их серийные номера.

| $\blacksquare$ Add Device X             |             |  |  |
|-----------------------------------------|-------------|--|--|
| Manual Add                              | WiFi Config |  |  |
| .□ Device Name<br>.Ⅲ Serial Number/IP/E |             |  |  |
| Port                                    |             |  |  |
| Advanced                                |             |  |  |
| ОК                                      | Cancel      |  |  |
| Search                                  |             |  |  |
|                                         |             |  |  |

Шаг 3. После нажатия на кнопку Add вы добавите камеру в список. Для получения картинки с камеры, нажмите на камеру в списке

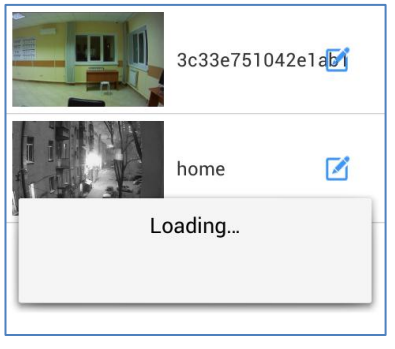

• В этом режиме доступны просмотр видео со звуком, выбор разрешения просмотра запись видео и снятие снимков.

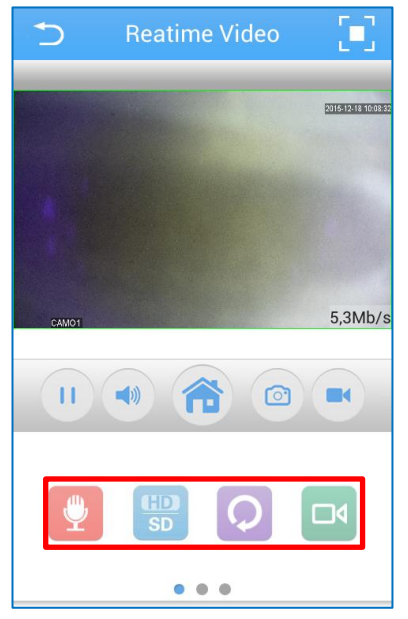

• В горизонтальном режиме просмотр камеры осуществляется во весь

экран:

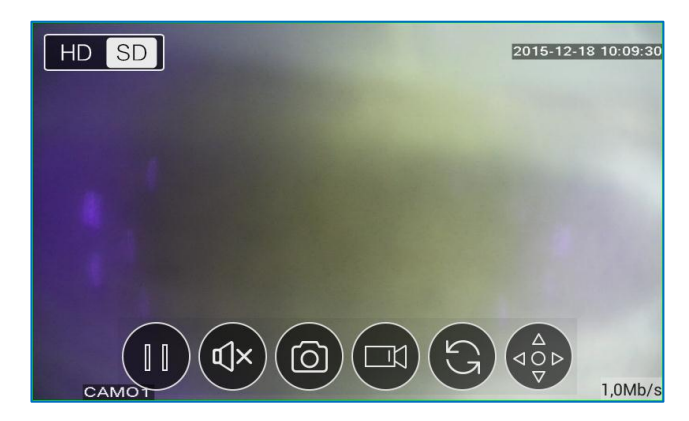

- Доступ к настройкам камеры осуществляется через кнопку
- Меню настроек выглядит следующим образом:

| 5               | Menu  |
|-----------------|-------|
| Encode Config   | >     |
| Record Config   | >     |
| Alarm Config    | >     |
| Image Config    | >     |
| Memory Config   | >     |
| Peripheral Mana | age > |
| Modify passwor  | rd >  |
| Remote Playbac  | sk >  |

| ★ About                               |                            |  |
|---------------------------------------|----------------------------|--|
| cam1<br>Serial Number:02309f55acbddf1 |                            |  |
| Device Version                        |                            |  |
| Software Version                      | V4.02.R11.00002532.1       |  |
| Released Date                         | 2015-8-12 16:25:10         |  |
| Running Time                          | 00:44:42                   |  |
| Network Mode                          | IP                         |  |
| Cloud Status                          | Connecting success         |  |
| Device Update                         | This version is the latest |  |

| 5          | Encode Config | Save   |
|------------|---------------|--------|
| Main strea | n             |        |
| Resolution |               | 1080P  |
| Frame Rate |               | 25     |
| Definition |               | Best   |
| Audio      |               |        |
| Sub stream | 1             |        |
| Resolution |               | D1     |
| Frame Rate |               | 25     |
| Definition |               | Normal |

 В настройках через мобильное
ПО можно изменить пароль по умолчанию на камере, можно настроить изображение и поток, а так же настроить тревогу.